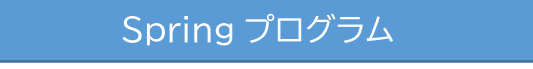

## 四川師範大学 Spring プログラム募集要項

| 重<br>要              | 参加者自身で航空券手配を行う必要があります(航空便はこちらから指定します)。                                                                                                    |
|---------------------|----------------------------------------------------------------------------------------------------|
| プログラム               | 【渡航期間】2025年3月9日(日)~3月24日(月)<br>※現地でのスケジュールにより、渡航期間に変更が生じる場合あり(前後1~2日程度)。<br>【実施場所】四川師範大学(中国・成都)<br>【募集人数】9名(予定・先着順)<br>【コース概要】〇中国語授業、〇中国文化体験・目学                                                                                                    |
| 概要<br>•<br>趣旨       | <ul> <li>〇現地の中学校・大学への訪問、交流イベント</li> <li>※別添プログラムスケジュール参照</li> <li>【プログラム趣旨】</li> <li>中国・成都市に位置する四川師範大学で、中国語学習や多種多様なアクティビティを通じて、四川地方特有の歴史と文化を学びます。プログラム中は四川師範大学や現地の中学校へも訪問</li> </ul>                                                                                                    |
|                     | し、現地の若者との積極的な交流が図れます。                                                                                                    |
| 応募条件<br>プログラム<br>費用 | <ol> <li>在学中の学部生及び大学院生(30歳以下の者)</li> <li>日本国籍を有し、中国語が母語でない者</li> <li>2024年4月に本学で実施した健康診断を受診済の者</li> <li>本プログラム中の使用言語は中国語のため、中国語でのコミニュニケーションを取ろうとす<br/>る姿勢のある者(中国語能力は問わない)</li> <li>出願時に有効なパスポート(入国時6カ月以上有効)を所持していること</li> <li>留学前に留学準備・危機管理に関する動画を視聴し、国際部指定の方法でミニッツペーパ<br/>ーを提出できる者(次頁参照)</li> <li>本プログラムの参加に際し、自身の行動に責任を持ち、何事にも誠実かつ積極的に取り組<br/>み、本学を代表するにふさわしい態度を維持できる者</li> <li>参加費無料!</li> <li>免除される費用:プログラム参加費、空港送迎費、現地での移動費、宿泊費、現地での食費など</li> <li>★自己負担(上記費用に含まれないもの):往復航空券(各自手配要・航空便についてはこちら<br/>から指定します)、国内交通費、海外旅行保険、危機管理サポート料(関大 TRS)、その他現地で<br/>かかる費用</li> <li>※海外旅行保険、危機管理サポート(関大 TRS)への加入は必須です<br/>加入方法は参加決定後 RyuGoでお知らせします。</li> </ol> |
| 単位認定                | 本プログラムは関西大学での単位認定対象外です。                                                                                                    |
| その他                 | <ol> <li>本プログラムは四川師範大学主催プログラムで、大阪大学の学生と合同で渡航するプログラムです。</li> <li>関西大学・大阪大学から1名ずつ引率者がいます(予定/前後半数日ずつ)。</li> <li>本学から参加者が他にいなかった場合、関大から1名での参加となる可能性があります。</li> <li>プログラム修了後、指定の期日までに報告書(指定フォームあり)および修了証明書を国際</li> </ol>                                                                                                    |
| (田忌尹垻)              | <ul> <li>部へ提出してください。</li> <li>5. 関西大学では日本アイラック安心サポートデスク「緊急時安否確認システム(プロ・ファインダー)」に加入し、有事の際の学生の安否確認などの危機対応を行います。システムに関す</li> </ul>                                                                                                    |

|        | <ul> <li>る費用については、大学負担であるため、学生個人による支払いは不要ですが、渡航前に<br/>必ずプロ・ファインダー登録を行ってください。登録方法については参加決定後に個別に通<br/>知します。</li> <li>6. 渡航先の治安状況等、予期しない事態によりプログラムが中止、または中断されることが<br/>あります。また、本学の判断により、参加者の渡航前にプログラムへの参加を辞退する場合<br/>があります。</li> <li>7. プログラム出願後のキャンセルは受け付けません。</li> </ul>                                                                                                    |  |  |  |  |
|--------|----------------------------------------------------------------------------------------------------|--|--|--|--|
| キャンセル  | プログラム出願後のキャンセルは受け付けません。                                                                                                    |  |  |  |  |
| ポリシー   | 出願前に保証人とも相談のうえ、よく検討したうえで申し込んでください。                                                                                                    |  |  |  |  |
| 航空券手配  | 【重要】 <u>往復航空券は参加者自身で手配が必要です。</u>                                                                                                    |  |  |  |  |
| について   | 往復ともにこちらから航空便を指定しますので、指示かあるまでは手配しないでくたさい。                                                                                                    |  |  |  |  |
|        | なお、発着は関西国際空港となる予定です。                                                                                                    |  |  |  |  |
|        | RyuGO システムから甲込み。<br>別添の RyuGO システムマニュアルを必ず確認しておくこと。                                                                                                    |  |  |  |  |
|        | 【RyuGO システム】 https://www.ryu-                                                                                                    |  |  |  |  |
|        | go.com/area/p/octf5oftdo4tcsft9/kk5y7I/login.html?univId=KSc6pxu33NEB                                                                                                    |  |  |  |  |
|        | 以下の提出物 3 点が出願時に RyuGO から提出されていない場合は出願無効となります。                                                                                                    |  |  |  |  |
| 内首七法   | ① ハスホートコヒー(人国時 6 刀月以上有効であるもの)<br>② 哲約書                                                                                                    |  |  |  |  |
| (小安万広) | ② ■◎100<br>  ※一度印刷し「学生署名」「保証人署名」欄は必ず本人が直筆で記入したうえで、記入済の書面                                                                                                    |  |  |  |  |
| (兀有順)  | の写真(jpeg)もしくは PDF データを提出すること。直筆でないもの、明らかに代筆と思われ                                                                                                    |  |  |  |  |
|        | るものは出願書類不備とみなし、出願無効とします。                                                                                                    |  |  |  |  |
|        | ③ Spring プログラム出願時チェックシート・志望理由書(Word)                                                                                                    |  |  |  |  |
|        | ④ 応募シート(Word)<br>(③ ③ ④については Dyuco ダウンロードファイルから取得すること)                                                                                                    |  |  |  |  |
|        | (こう) (() () () () () () () () () () () () (                                                                                                    |  |  |  |  |
|        | 募集締切:2月3日(月)正午 ※延長しました                                                                                                    |  |  |  |  |
|        |                                                                                                    |  |  |  |  |
| 支払いに   |                                                                                                    |  |  |  |  |
| ついて    |                                                                                                    |  |  |  |  |
|        |                                                                                                    |  |  |  |  |
| 日子午帰   | 参加決定者は留子則に留子準備あよび海外での厄機官理に関する動画を視聴し、国際部指定<br>  のナ注マミニッツレペーパーを提出しただきます                                                                                                    |  |  |  |  |
| 前面祖蒔に  | の力法でミニックハーハーを提出いたたさます。<br>冬香動画の視聴支法なとびミニッツパーパーの提出支法については、参加決定者に対して後日                                                                                                    |  |  |  |  |
| 助回抗応に  |                                                                                                    |  |  |  |  |
| 2010   |                                                                                                    |  |  |  |  |
|        | 1人での渡航や現地滞在が不安、本学の短期留学について情報が欲しい方はご相談くださ                                                                                                    |  |  |  |  |
| 留学相談   | い。グループ派遣のプログラムやテーマ設定があるプログラム等、短期プログラムについてご                                                                                                    |  |  |  |  |
|        |                                                                                                    |  |  |  |  |
|        | 国際部短期留字ブロクラム担当者との相談(1回30分)を希望される方は、 現在現                                                                                                    |  |  |  |  |
|        | 以下より予約をしてくたさい(Zoom での相談も可能です)。 日本 10 日本 10 日本 |  |  |  |  |
|        | https://calendly.com/gogaku/30min?back=1&month=2023-09                                                                                                    |  |  |  |  |

関西大学国際部

スケジュール ※現時点での予定であり、渡航日・帰国日含めて変更が生じる場合があります。ご了承ください。

| 日付         | 時間          | 予定                                     | 場所          |
|------------|-------------|----------------------------------------|-------------|
| 2025-03-10 | 10:00~12:00 | 空港送迎                                   | 天府国際空港      |
| 2025-03-10 | 14:00~20:30 | オリエンテーション                              | 四川師範大学      |
| 2025-03-11 | 09:00~12:00 | 聴解・会話                                  | 四川師範大学      |
| 2025-03-11 | 14:30~17:30 | 四川師範大学舞踊学院の交流イベント<br>――テーマ : 西南地域の民族舞踊 | 四川師範大学      |
| 2025-03-12 | 08:00~11:30 | 言語文化講座                                 | 四川師範大学      |
| 2025-03-12 | 14:00~17:30 | 三花川劇団との交流<br>――テーマ : 素敵な川劇             | 四川師範大学      |
| 2025-03-13 | 08:00~12:00 | 四川師範大学三蘇研究センターのイベント<br>――三蘇祠の見学        | 眉山三蘇祠       |
| 2025-03-13 | 14:30~17:30 | 「眉山中学校との交流<br>───テーマ : 中国の古詩           | 眉山中学        |
| 2025-03-14 | 08:30~12:00 | 聴解・会話                                  | 四川師範大学      |
| 2025-03-14 | 14:00~17:30 | 四川師範大学体育学院の交流イベント<br>――テーマ : 獅子舞など     | 四川師範大学      |
| 2025-03-15 | 08:00~11:30 | 言語文化講座                                 | 四川師範大学      |
| 2025-03-15 | 14:00~17:30 | 成都田家炳中学校との交流<br>――テーマ:切り紙、中国結び         | 成都田家炳中学     |
| 2025-03-16 | 08:00~11:30 | 中国の国宝との親密接触<br>――成都パンダ繁育研究基地の見学        | 成都パンダ繁育研究基地 |
| 2025-03-16 | 14:00~17:30 | 四川の文化至宝との親密接触<br>――錦里の見学、川劇の鑑賞         | 成都錦里        |
| 2025-03-17 | 08:00~12:00 | 四川師範大学中国文化センターのイベント<br>――陸游祠の見学        | 崇州陸游祠       |
| 2025-03-17 | 14:00~17:30 | 崇州三江中学校との交流<br>──テーマ : 中国の書画           | 崇州三江中学      |
| 2025-03-18 | 08:00~11:30 | 言語文化講座                                 | 四川師範大学      |
| 2025-03-18 | 14:00~17:30 | 四川師範大学附属実験学校との交流<br>――テーマ:中国の伝統楽器      | 四川師範大学      |
| 2025-03-19 | 08:30~12:00 | 四川旅遊学院との交流<br>テーマ:茶道                   | 四川旅遊学院      |

| 2025-03-19 | 14:00~17:30 | 四川旅遊学院との交流<br>――テーマ : 四川料理、火鍋         | 四川旅遊学院 |
|------------|-------------|---------------------------------------|--------|
| 2025-03-20 | 08:30~12:00 | 聴解・会話                                 | 四川師範大学 |
| 2025-03-20 | 14:00~17:30 | 四川師範大学舞踊学院との交流<br>――テーマ : 太極拳         | 四川師範大学 |
| 2025-03-21 | 08:30~12:00 | 聴解・会話                                 | 四川師範大学 |
| 2025-03-21 | 14:00~17:30 | 四川師範大学美術学院との交流<br>――テーマ : 西南少数民族の文化創造 | 四川師範大学 |
| 2025-03-22 | 08:30~12:00 | 言語文化講座                                | 四川師範大学 |
| 2025-03-22 | 14:00~17:30 | 言語文化講座                                | 四川師範大学 |
| 2025-03-23 | 08:30~12:00 | 修了式と古詩の披露会                            | 四川師範大学 |
| 2025-03-23 | 14:00~17:30 | 見送り                                   | 天府国際空港 |

# 出願の流れ

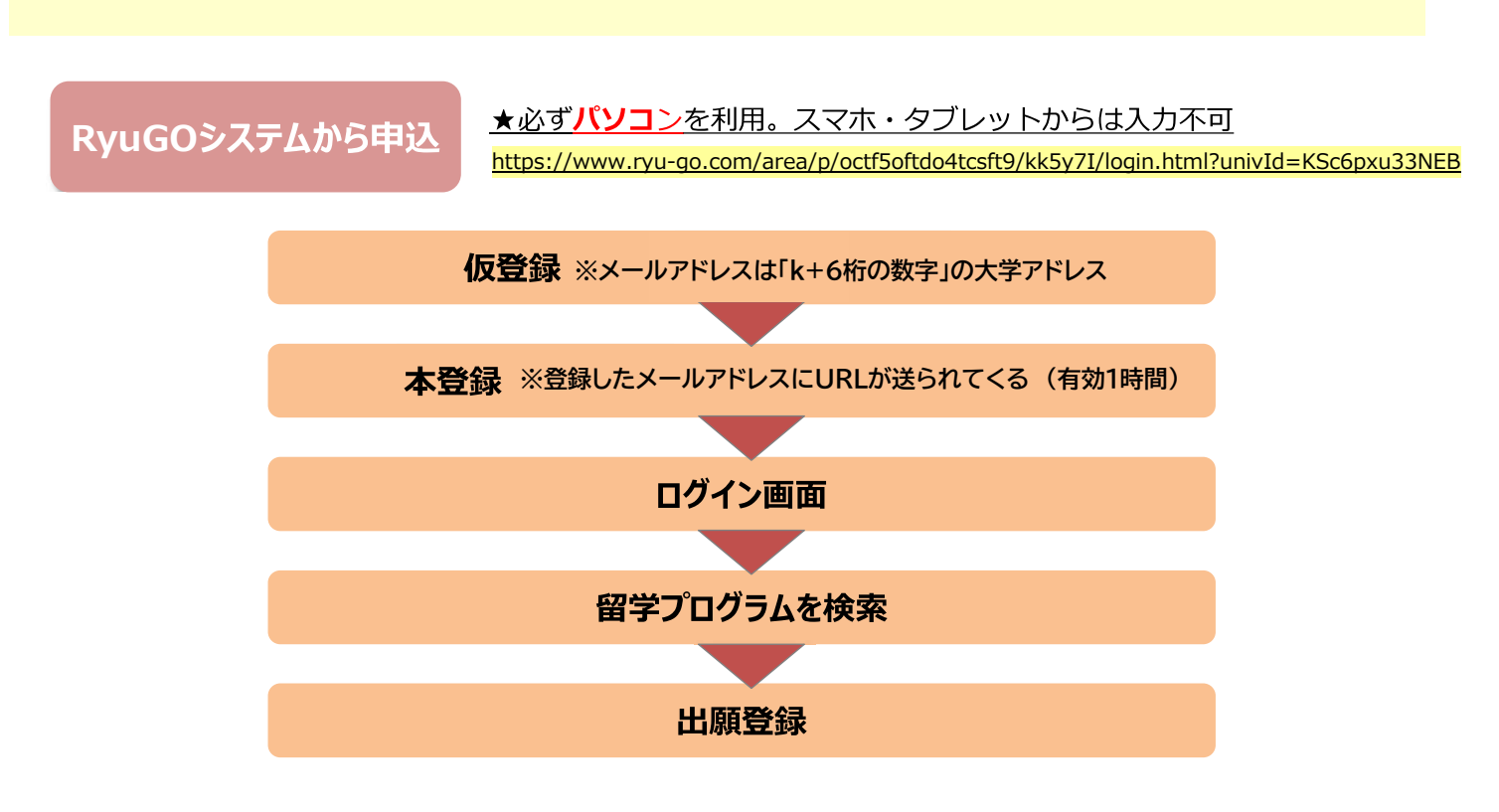

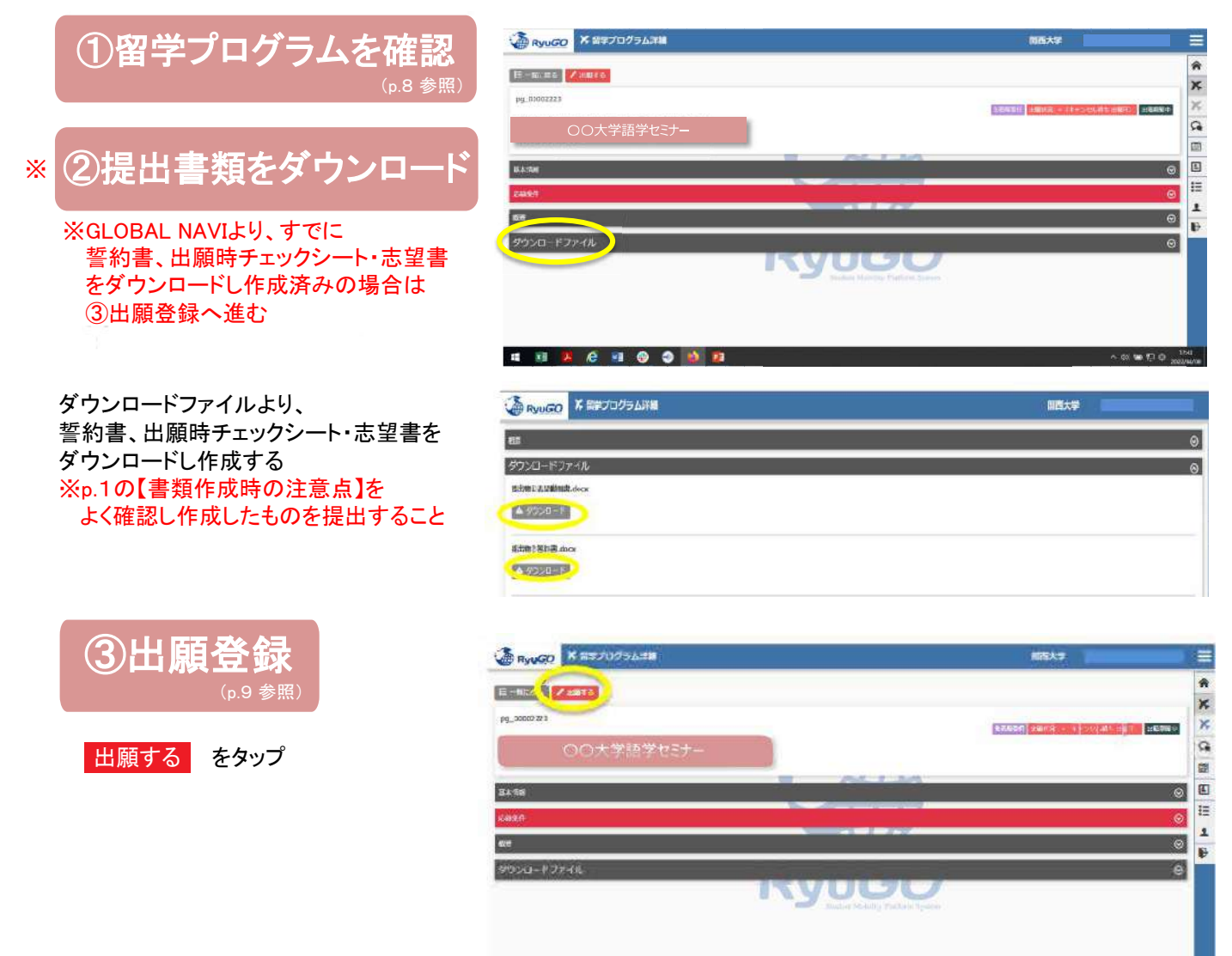

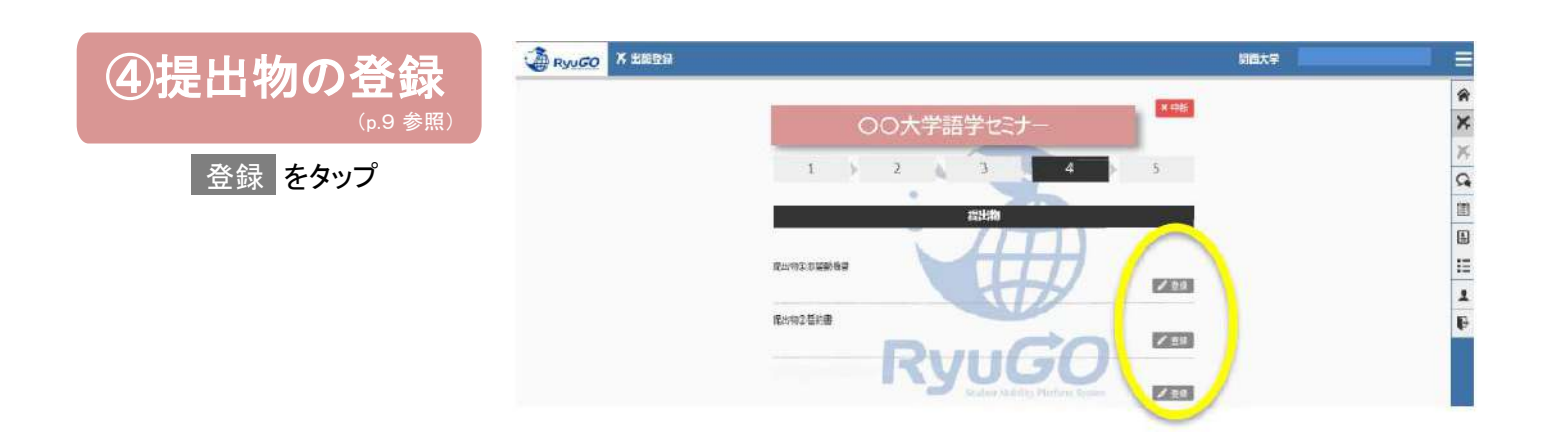

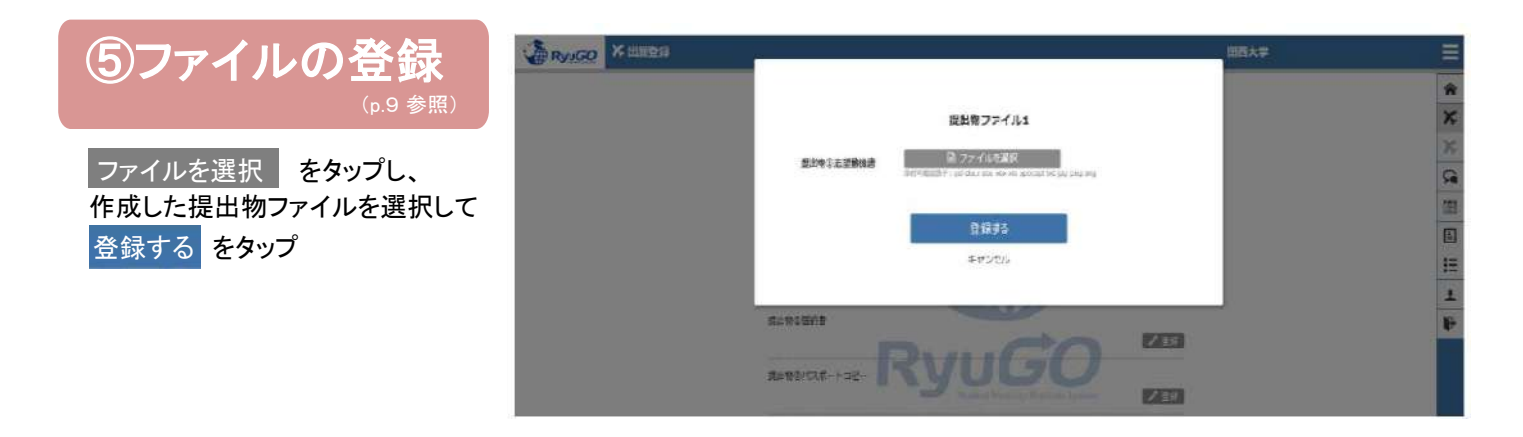

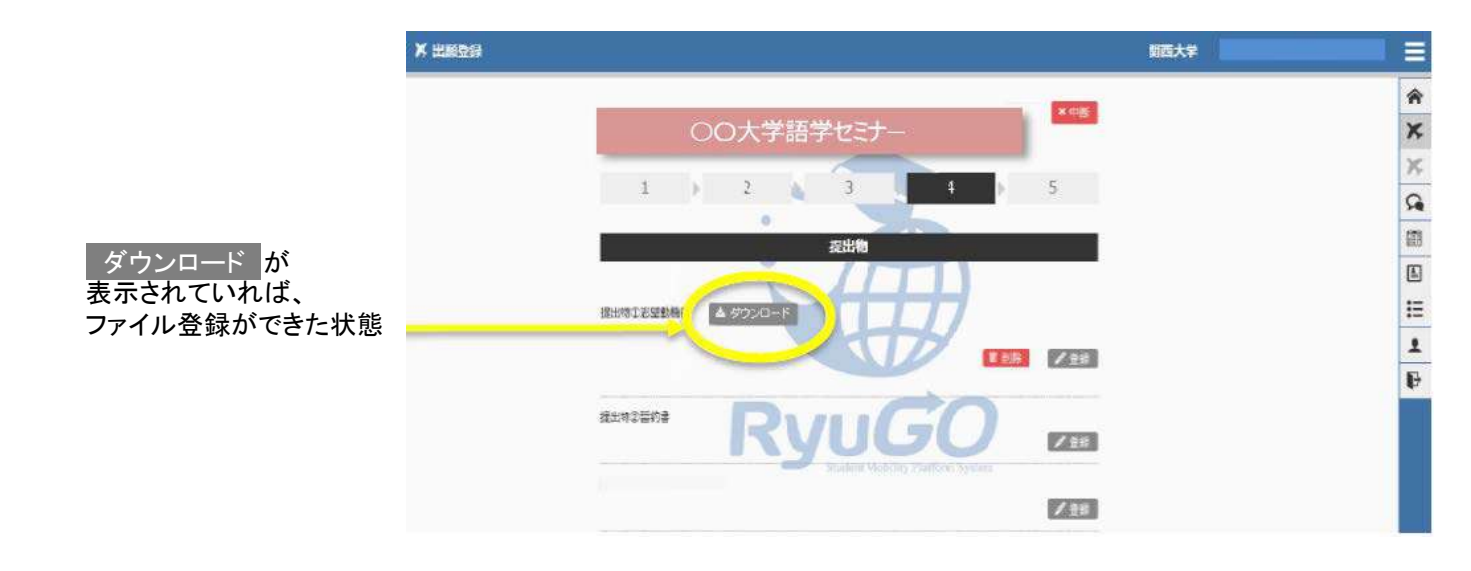

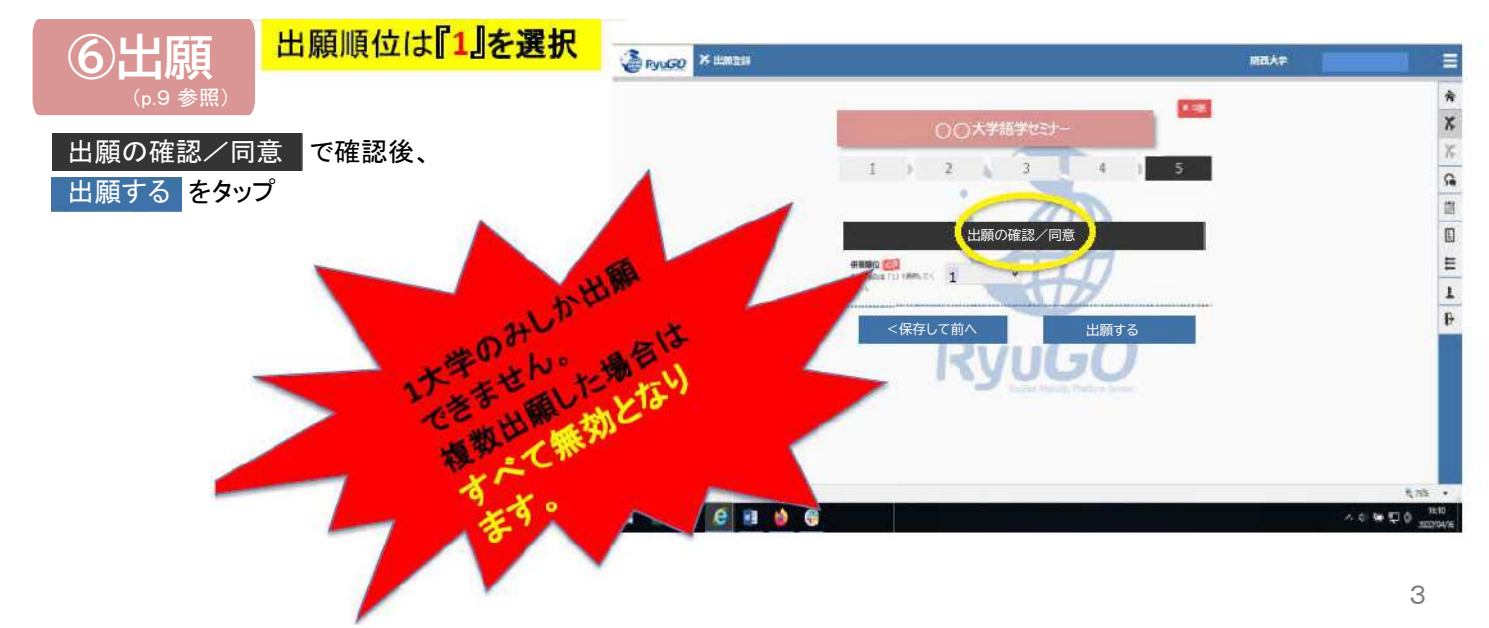

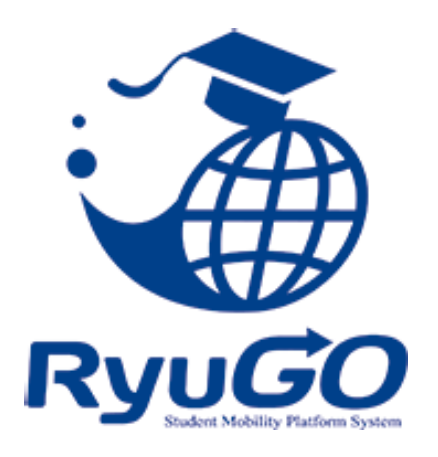

留学総合サポートシステムRyuGO ユーザーマニュアル 関西大学(学生用)

# 各種問い合わせ先

操作方法についてのお問合せは、下記サポートセンターまでお気軽にお電話ください。 操作以外のお問合せは、国際部窓口までお願いします。

## プログラム内容の問い合わせ

関西大学 国際部 TEL:06-6368-1174 平日9:00~17:00

## RyuGOシステムサポートセンター

TEL 050-3503-1204

開設時間 10:00~17:00 土曜・日曜・祝日・年末年始休み

### Ryugo操作はパソコンで行ってください。 ファイルのダウンロードおよびアップロード、タスクで発信されている プログラムごとのシステム登録等は、指定がない限りパソコンから行ってください。 Ryugoのメッセージ送受信、プログラム内容やタスクの閲覧はスマートフォンからも可能ですが、 ファイルのダウンロードやアップロード、システム登録については画面サイズや操作性の 違いにより、一部機能が正しく表示されない場合や操作がうまくいかないことがあります。

### Ryugoとは…

Ryugoとは、留学のエントリーから帰国後までの手続きをクラウド上で管理するシステムです。まずは、Ryugoの アカウントを取得し、ログインしてください。Ryugoでは、各プログラムの概要や応募条件、期間、ガイダンスに関 する情報など、さまざまな情報を確認できます。

留学プログラムに参加するには、Ryugo内で申込みが必要です。必要な情報を入力または選択することで、 簡単に手続きを進めることができます。また、プログラムに必要な書類もRyugo内で提出可能です。データでの 提出ができるため、国際部のオフィスに訪れることなく、オンラインで24時間提出できます。さらに、Ryugo内の メッセージ機能を利用して、国際部とのやり取りも行えます。

#### Ryugoでできること

・プログラムの申し込み ・メッセージ機能による国際部とのやり取り ・書類提出 \*書類の内容によって本紙(原本)を国際部オフィスに提出となるものがあります。

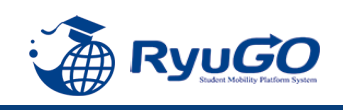

## STEP1 仮登録

## 下記URLを直接入力してください。

https://www.ryu-go.com/area/p/octf5oftdo4tcsft9/kk5y7l/login.html?univId=KSc6pxu33NEB

下記のログイン画面が表示されるので、「ユーザー登録をしていない方はこちら」をクリックし、 2021 項目を全て入力したら、画面一番下の「新規登録」をクリックしてください。

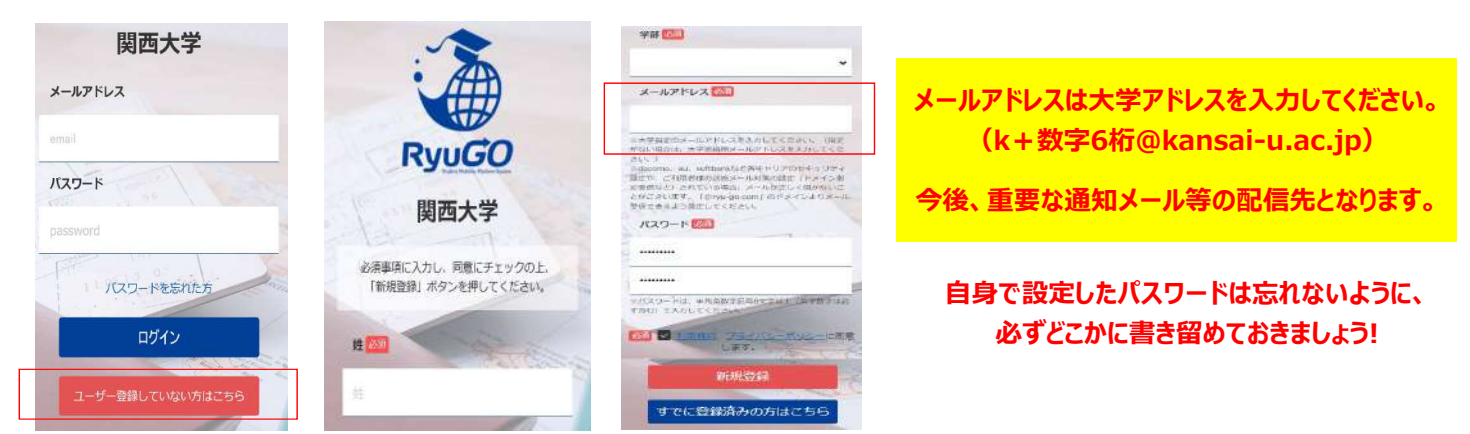

#### STEP2 本登録

①仮登録が完了すると、右記メッセージが表示されます。

仮登録が完了しました。 ご登録したメールアドレスにメールをお送りしま した。メールに記載のURLより本登録を完了させ てください。

#### ②前画面で登録したご自身のメールアドレスに送られてくる本登録用のURLにアクセスすると、 本登録が完了となります。

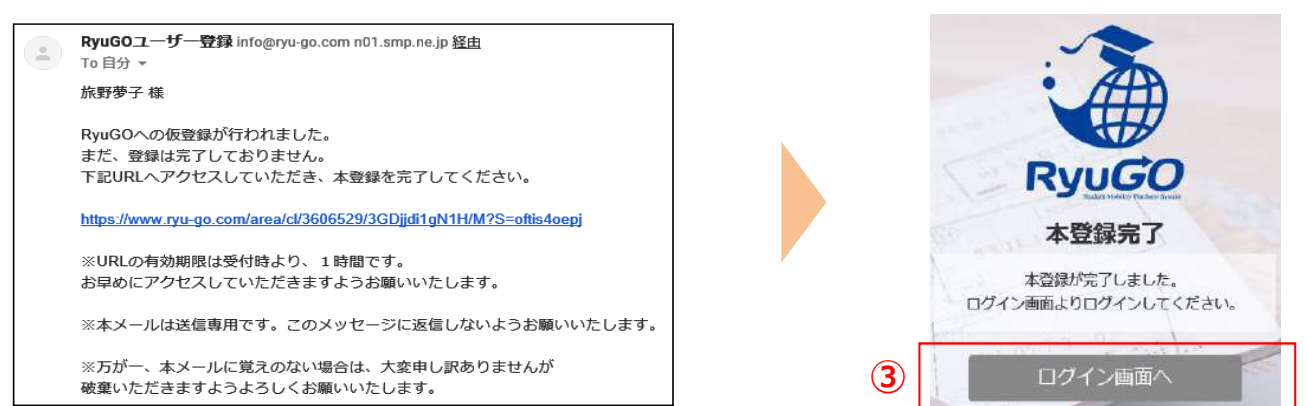

③ログイン画面に再び進み、最初に設定したメールアドレス・パスワードでログインしてください。 ログイン後、最初に表示されるページがご自身のマイページのトップ画面となり、全ての手続きはここから はじめていくことができます。

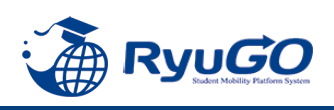

プロフィールを事前に登録しておけば出願時に入力がスムーズになります。

 メニューから、プロフィール設定を選択すると プロフィールが表示されます

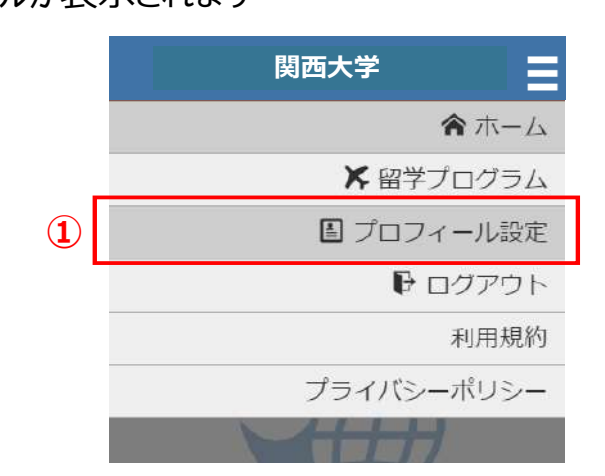

②プロフィールは、以下のセクションに分かれています。

- 基本情報
- 連絡先情報
- パスポート情報
- 成績/資格情報(英検、TOEIC、IELTS、ハング ル検定、TOPIKなどの語学資格をお持ちの場合 は、その情報を入力してください)
- 保護者情報
- 保証人情報
- 奨学金情報

学籍番号欄には、学生証の学籍番号右側に 記載されている10桁のコード(数字)を入力すること ※この欄には数字しか入力できません

※ミドルネームはニックネームではありません パスポートに表記がある場合のみ入力してください

③各セクションは / 編集 ボタンで編集する事ができます。

| 2 | プロフィール                                                                             |         |    |
|---|------------------------------------------------------------------------------------|---------|----|
|   | 文学部                                                                                |         |    |
|   | / 編集                                                                               | 9       | 3  |
|   | 連絡先情報                                                                              | ⊚       |    |
|   | バスポート情報                                                                            | $\odot$ |    |
|   | 成績/資格情報                                                                            | ⊗       |    |
|   | 保護者情報                                                                              | ⊚       |    |
|   | 保証人情報                                                                              | ⊗       |    |
|   | <b>奨学金情報</b>                                                                       | $\odot$ |    |
|   | プロフィール                                                                             |         |    |
|   | 文学部<br>✔ 編生                                                                        | ä       |    |
|   | 連絡先情報                                                                              | ⊗       |    |
|   | パスポート情報                                                                            | ⊘       |    |
|   | 氏名:<br><ul> <li>● 国籍:</li> <li>● 多重国籍有無:</li> <li>● 4年月日:</li> <li>林性別:</li> </ul> |         |    |
|   | <ul> <li>★ 旅券番号:</li> <li>◆ 有効期限:</li> </ul>                                       |         |    |
|   | / 編集                                                                               |         | ]3 |
| o | 成績/資格情報                                                                            | ⊗       |    |
|   | 保護者情報                                                                              | $\odot$ |    |

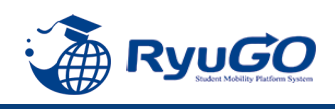

①「RyuGO」関西大学専用ページにアクセスください。

②ログイン画面が表示されます。
 メールアドレス、パスワードを入力し
 ログインをタップしてください。

③ログイン後、ホーム画面が表示されます。 ホーム画面には、出願中や出願途中等 の留学プログラムの一覧が表示されます。

④画面右上の <br />
<br />
<br />
<br />
<br />
<br />
<br />
<br />
<br />
<br />
<br />
<br />
<br />
<br />
<br />
<br />
<br />
<br />
<br />
<br />
<br />
<br />
<br />
<br />
<br />
<br />
<br />
<br />
<br />
<br />
<br />
<br />
<br />
<br />
<br />
<br />
<br />
<br />
<br />
<br />
<br />
<br />
<br />
<br />
<br />
<br />
<br />
<br />
<br />
<br />
<br />
<br />
<br />
<br />
<br />
<br />
<br />
<br />
<br />
<br />
<br />
<br />
<br />
<br />
<br />
<br />
<br />
<br />
<br />
<br />
<br />
<br />
<br />
<br />
<br />
<br />
<br />
<br />
<br />
<br />
<br />
<br />
<br />
<br />
<br />
<br />
<br />
<br />
<br />
<br />
<br />
<br />
<br />
<br />
<br />
<br />
<br />
<br />
<br />
<br />
<br />
<br />
<br />
<br />
<br />
<br />
<br />
<br />
<br />
<br />
<br />
<br />
<br />
<br />
<br />
<br />
<br />
<br />
<br />
<br />
<br />
<br />
<br />
<br />
<br />
<br />
<br />
<br />
<br />
<br />
<br />
<br />
<br />
<br />
<br />
<br />
<br />
<br />
<br />
<br />
<br />
<br />
<br />
<br />
<br />
<br />
<br />
<br />
<br />
<br />
<br />
<br />
<br />
<br />
<br />
<br />
<br />
<br />
<br />
<br />
<br />
<br />
<br />
<br />
<br />
<br />
<br />
<br />
<br />
<br />
<br />
<br />
<br />
<br />
<br />
<br />
<br />
<br />
<br />
<br />
<br />
<br />
<br />
<br />
<br />
<br />
<br />
<br />
<br />
<br />
<br />
<br />
<br />
<br />
<br />
<br />
<br />
<br />
<br />
<br />
<br />
<br />
<br />
<br />
<br />
<br />
<br />
<br />
<br />
<br />
<br />
<br />
<br />
<br />
<br />
<br />
<br />
<br />
<br />
<br />
<br />
<br />
<br />
<br />
<br />
<br />
<br />
<br />
<br />
<br />
<br />
<br />
<br />
<br />
<br />
<br />
<br />
<br />
<br />
<br />
<br />
<br />
<br />
<br />
<br />
<br />
<br />
<br />
<br />
<br />
<br />
<br />
<br />
<br />
<br />
<br />
<br />
<br />
<br />
<br />
<br />
<br />
<br />
<br />
<br />
<br />
<br />
<br />
<br />
<br />
<br />
<br />
<br />
<br />
<br />
<br />
<br />
<br />
<br />
<br />
<br />
<br />
<br />
<br />
<br />
<br />
<br />
<br />
<br />
<br />
<br />

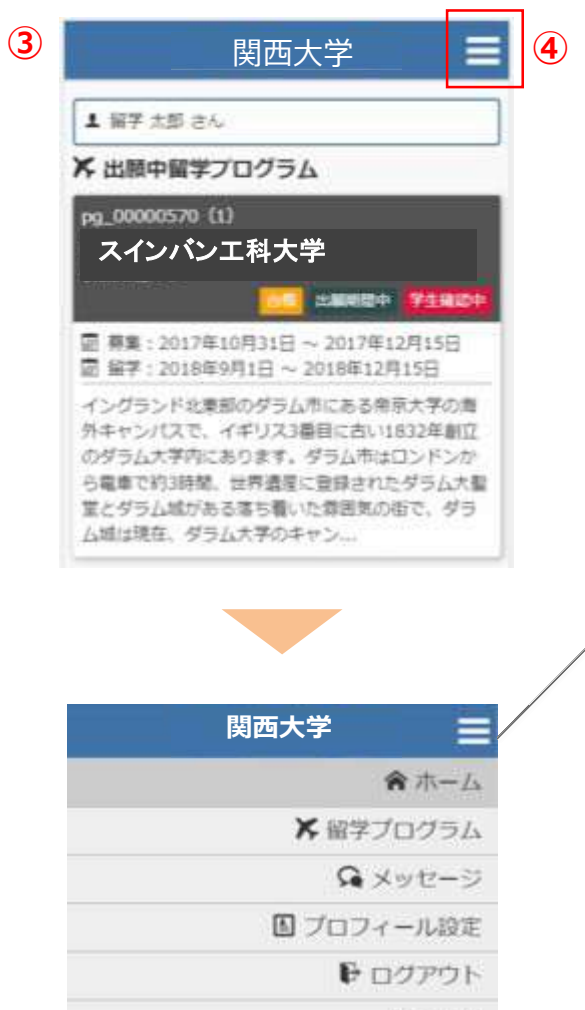

利用規約

ブライバシーボリシー

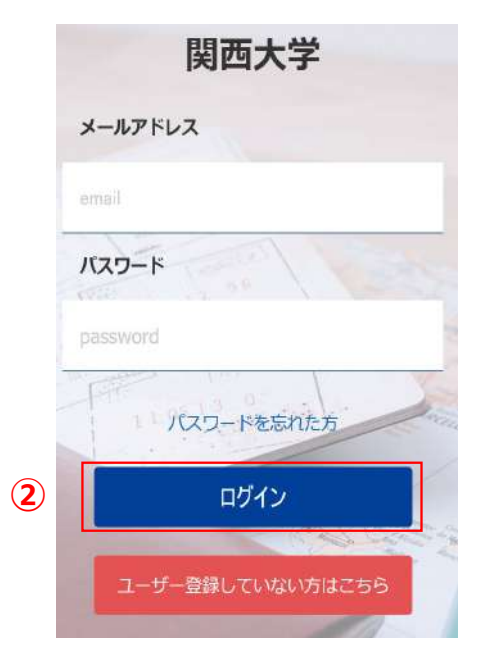

## ホーム

この画面に戻ってきます 出願や出願の中断(一時保存)をすると、 このホーム画面に一覧表示されます。

留学プログラム 現在、閲覧可能な留学プログラムの一覧

メッセージ 大学側から必要な情報が届きます。

プロフィール設定 出願や留学に必要な個人情報を登録します

ログアウト ログアウトします

利用規約 当システムの利用規約が表示されます

プライバシーポリシー プライバシーポリシーが表示されます

# 留学プログラム一覧/検索

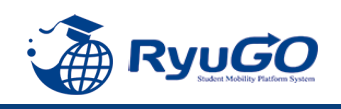

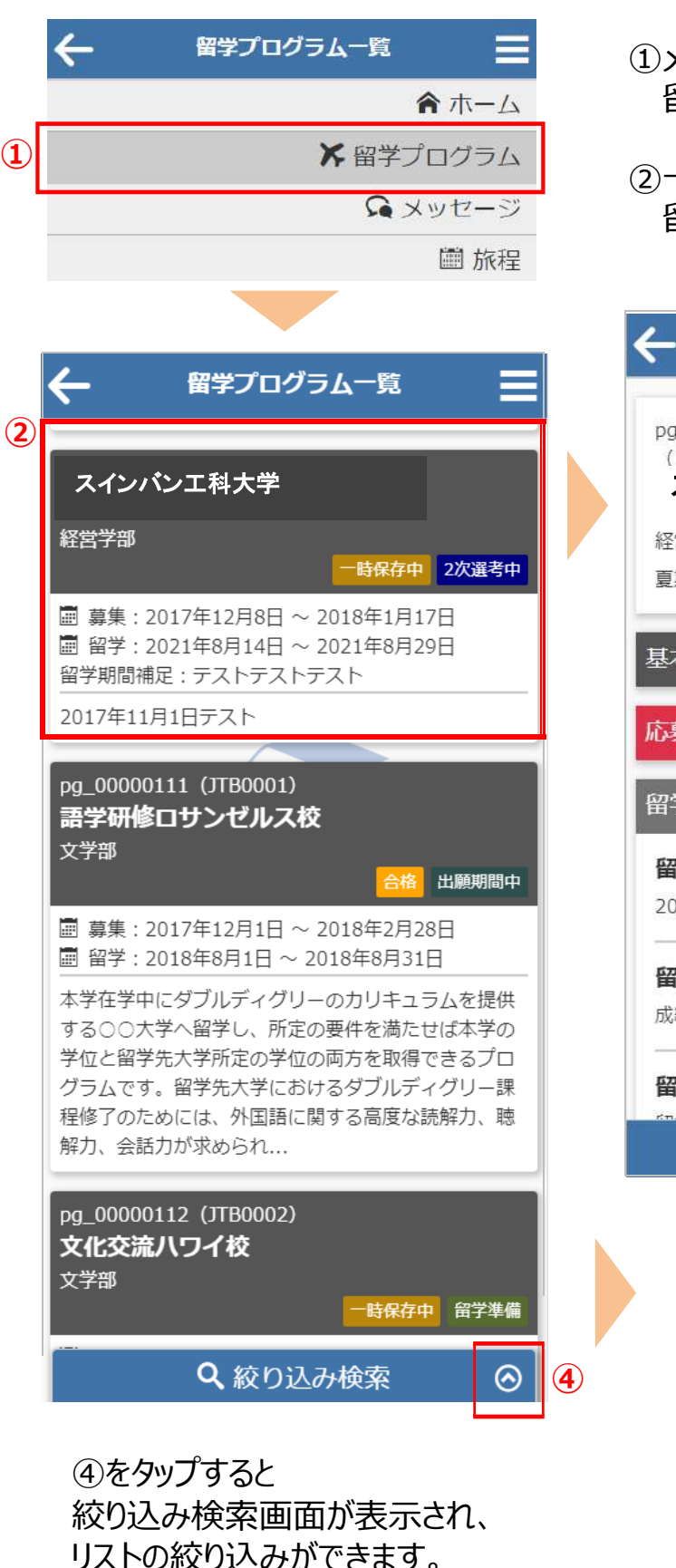

 メニューから留学プログラムをタップすると 留学プログラム一覧が表示されます。

②一覧から留学プログラムをタップすると 留学プログラム詳細が表示されます。

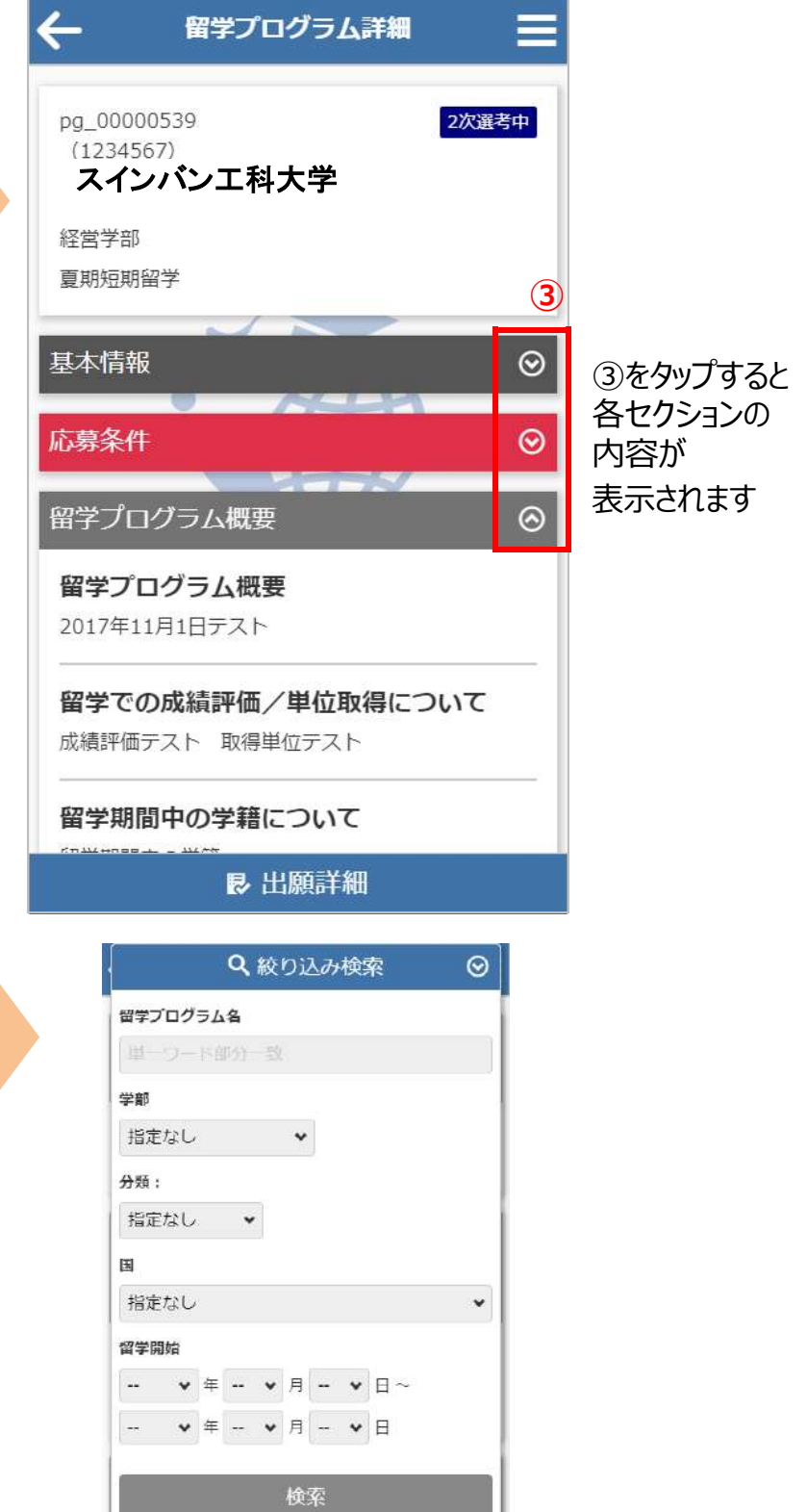

## 出願登録

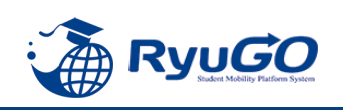

| ①留学プログラム詳細 出願する を<br>タップしてください。 | ( | ②出願に必要な項目を入力します。<br>(プロフィールを登録済みの場合は省略)      | (        | ③表示されている提出物ファイルを<br>それぞれ登録してください   |
|---------------------------------|---|----------------------------------------------|----------|------------------------------------|
| 🔶 留学プログラム詳細 🚍                   | 2 | 出願 中断                                        |          | 出願 中断                              |
| pg_00000535 出願期間中<br>(1101)     |   | スインバン工科大学                                    |          | スインバン工科大学                          |
| スインバン工科大学                       |   | 1 2 3                                        |          | 1 2 3                              |
| 基本情報                            |   | 基本情報                                         |          | 提出物                                |
| 留学プログラム概要 O                     |   | <b>学部</b><br>文学部                             |          |                                    |
| ✓ 出願する                          |   | 学籍番号/学生証番号 必須<br>0123456789                  | *        | 〈保存して前へ 保存して次へ〉                    |
| ※一時保存後は以下に変わります                 |   | EL RYUGO                                     | <b>ل</b> | 入力項目等は各ページ毎で                       |
| ✔️ 出願の続きを入力                     |   | 姓 秘涵 Sadara Mehding Plathern Syntem          | < '      | 保存して前へまたは保存して次へ>                   |
|                                 |   | 2 <u>2</u> 2 2 2 2 2 2 2 2 2 2 2 2 2 2 2 2 2 |          | をタップすることで一時保存でき、<br>タイトル下に 一時保留中 と |
|                                 |   | ス.50° ミドルネーム                                 |          | 表示されます。                            |
|                                 |   |                                              | *<br>1   | 、佐田初は、<br>p.1の【書類作成時の注意点】を         |
|                                 | * | 保存して次へ〉                                      |          | 確認し作成したものを提出すること                   |

# ④入力や提出物の登録などすべて完了したら 出願する をタップしてください。 ー旦出願が完了するとキャンセルはできませんので注意してください。

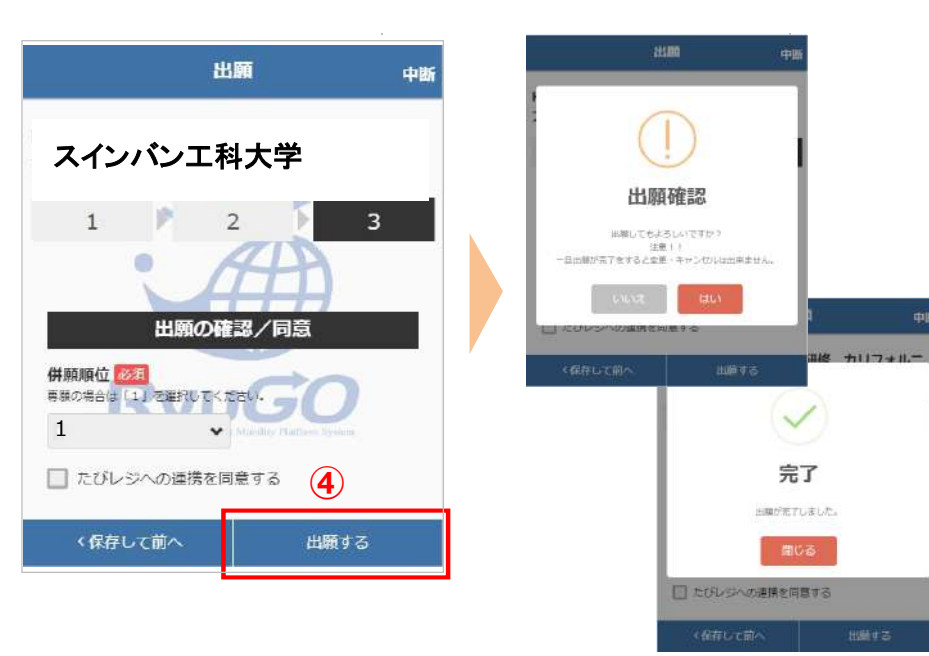

## ⑤出願が完了すると、出願詳細に 出願済と表示されます。

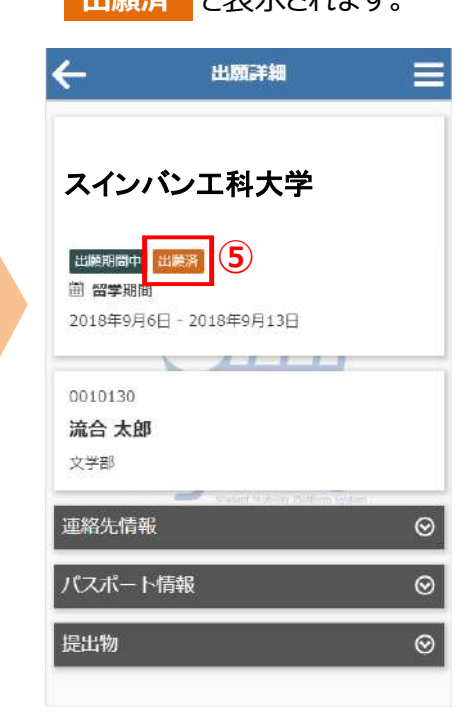

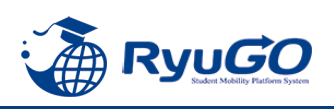

①プログラムをタップして

留学プログラム記載内容を確認 出願詳細 をタップ

| ←            | 留学プロ               | グラム詳細                  |                    |
|--------------|--------------------|------------------------|--------------------|
| pg_000       | 00570              |                        | 2238888329-0-      |
| スイ           | ンバンエ               | 科大学                    |                    |
| 香期运用         | 前子                 |                        |                    |
| 基本情報         | ĥ                  |                        | ©                  |
| 留学ブロ         | 1グラム概要             | 1                      | ⊚                  |
| 留学プ          | ログラム概要             | Ψ.                     |                    |
| イングラ         | ンド北東部のタンパスで、イオ     | すうム市にある!               | 特示大学の<br>11.11832年 |
| 創立のち         | ラム大学内にあ            | 6ります。ダラム               | ム市はロン              |
| ラム大動         | 編庫で約3時間<br>堂とダラム城が | 1、世界 臨後に 8<br>「ある落ち着い」 | E録されたター<br>を雰囲気の   |
| 街で、タ<br>の一部に | ラム城は現在。<br>なっています。 | ダラム大学の                 | キヤンパス              |
|              |                    |                        | _                  |
| 1            |                    |                        |                    |
|              | <b>B</b> 3         | IBAITAN                |                    |
|              |                    |                        |                    |

#### ②添付した提出に不備があり「差戻し」となった場合、データ修正後 提出物ボタンからファイルを添付しなおしてください。

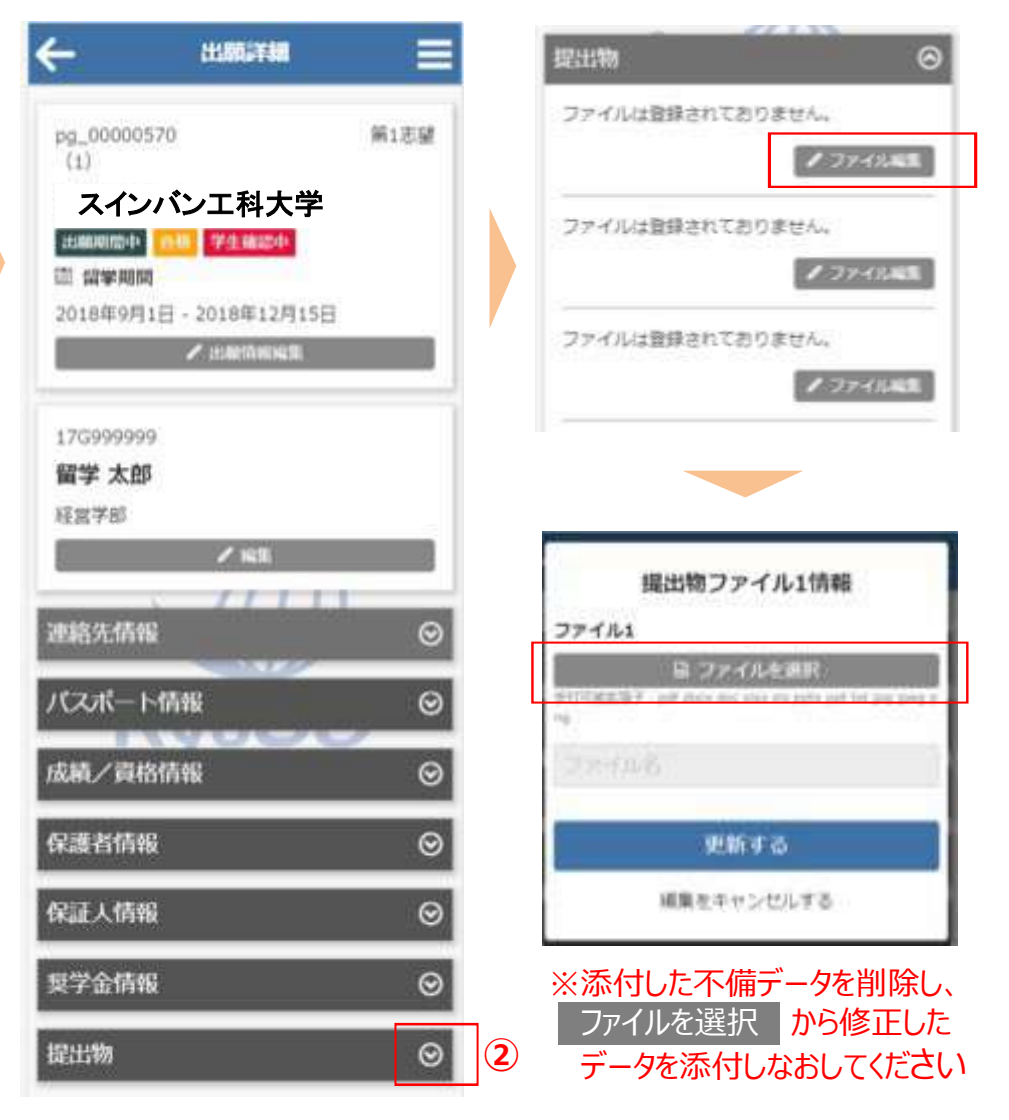

※書類に不備のない方から先着順で合格となりますので、「差戻し」となった場合、枠は確保 されていません。「差戻し」の場合に修正したデータを送信いただいても枠が埋まる可能性が ありますのでご了承ください。

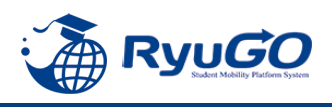

 RyoGOのログイン画面が表示されたら、 「パスワードを忘れた方」をクリック。

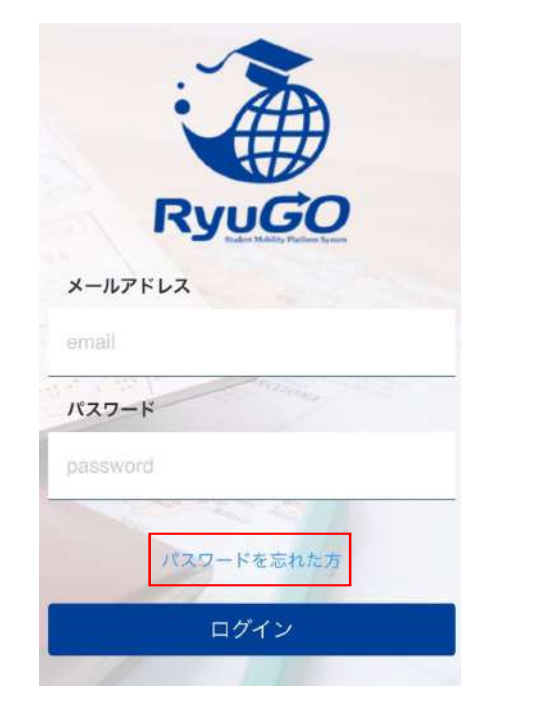

②登録済みのメールアドレスを入力し 送信ボタンをクリックします。

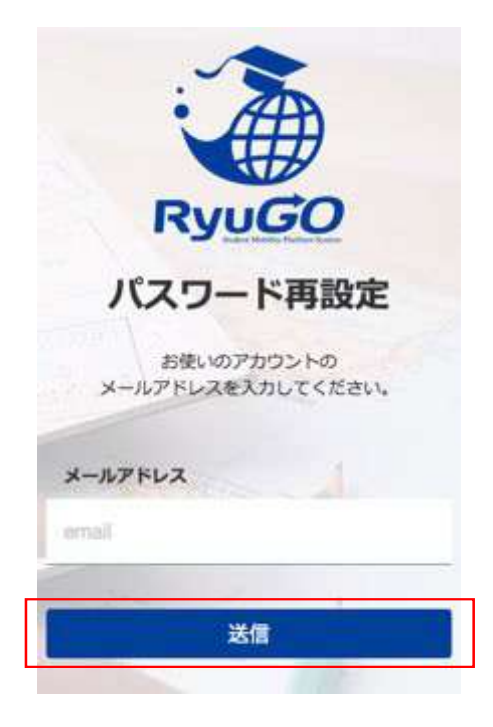

③ご自身のアドレス宛に

「【RyuGO関西大学】パスワード再設定用URL をお知らせします。」という件名でメールが 届きます。 メール本文のリンクから手続きを進めます。

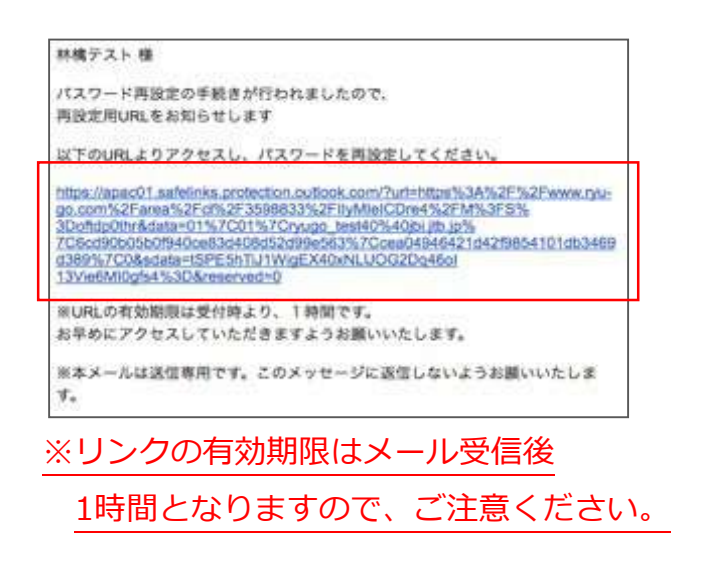

④パスワード再設定画面が開いたら、 新しいパスワード、確認用パスワードを 入力し、送信ボタンを押せばパスワード 更新完了です。

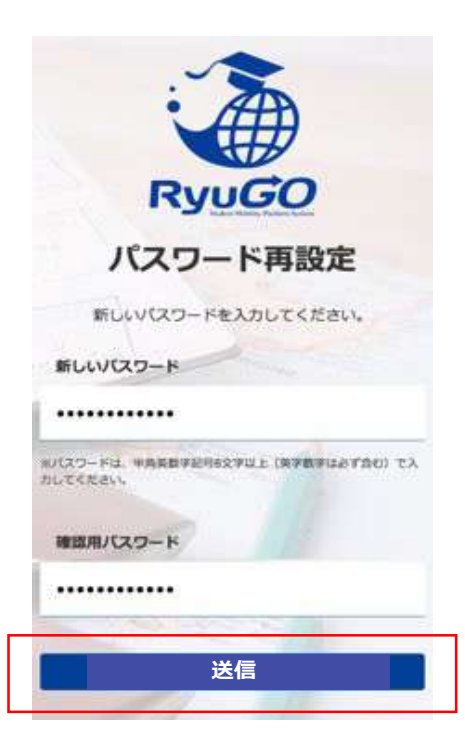